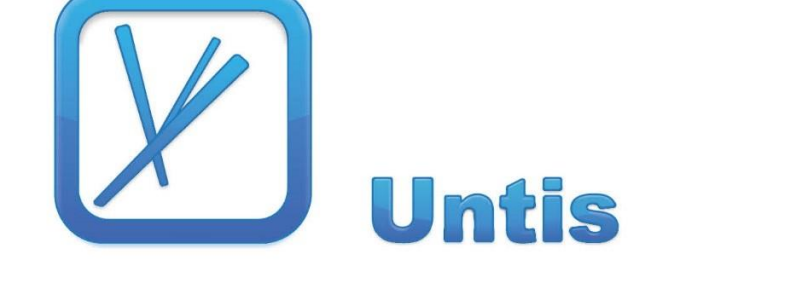

Aanpassingen

WebUntis 2018

Copyright © 2017 Untis BV

...maakt tijd voor onderwijs.

| 1          | Nieuwe interface                              | 2    |
|------------|-----------------------------------------------|------|
| 1.1        | Algemeen                                      | 2    |
| 1.2        | Nieuwe startpagina                            | 2    |
|            | 1.2.1 Interactief dashboard                   | 2    |
| 1.3        | Rooster                                       | 4    |
| 1.4        | Spreekuren                                    | 4    |
| 1.5        | Klassenboek                                   | 4    |
| 1.6        | Inschrijven voor cursussen                    | 5    |
| 2          | WebUntis basispakket                          | 6    |
| 2.1        | Algemeen                                      | 6    |
|            | 2.1.1 SAML-Optie                              | 6    |
| 2.2        | Rechten                                       | 6    |
|            | 2.2.1 Beperking tijdbereik bij lessenweergave | 6    |
|            | 2.2.2 Foto van leerling                       | 7    |
| 2.3        | Vormgeving & weergave                         | 7    |
|            | 2.3.1 Berichten met prioriteit                | 7    |
|            | 2.3.2 Kleur op pagina Vandaag                 | 8    |
|            | 2.3.3 Alleen actieve gebruikers tonen         | 9    |
|            | 2.3.4 Lokaalcapaciteit in lokalenrooster      | 9    |
| <b>•</b> • | 2.3.5 Monitorprofielen                        | 9    |
| 2.4        | lentamenblokkades                             | . 11 |
| 2.5        | I entamenkalender                             | . 12 |
| 3          | WebUntis Klassenboek                          | 14   |
| 3.1        | Klassenboekinvoer                             | . 14 |
| 3.2        | Nieuwe Werklijst                              | . 14 |
| 3.3        | Geboortedatum                                 | . 14 |
| 4          | WebUntis Reserveringen                        | 15   |
| 4.1        | Boeking opmerking                             | . 15 |
|            | 5.5                                           |      |

## **1** Nieuwe interface

## 1.1 Algemeen

Met WebUntis 2018 is een begin gemaakt met het doorvoeren van een nieuwe gebruikersinterface, die stapsgewijs zal worden doorgevoerd.

In deze versie is voor alle **leerlingen (respectievelijk ouders)** de interactie met WebUntis en de vormgeving (Look & Feel) volledig vernieuwd. Voor de **docenten en overige gebruikers** (zoals administrator) is er in eerste instantie nog weinig veranderd, maar ook voor deze personen zal de nieuwe interface in de komende tijd stap voor stap worden doorgevoerd.

Hieronder wordt kort de belangrijkste nieuwigheden beschreven.

## 1.2 Nieuwe startpagina

In de onderstaande afbeelding ziet u de nieuwe startpagina voor leerlingen (en ouders).

|             | U  | ntis |      |      |                  |           |        |           | 🖂 💄 Afmelden (Car) WebUntis                                                                    |
|-------------|----|------|------|------|------------------|-----------|--------|-----------|------------------------------------------------------------------------------------------------|
| <b>£</b> 20 | Va | anda | aag  | 22-( | 06-2017          |           |        |           |                                                                                                |
| <b>#</b>    |    | 💾 Le | esro | oste | r                |           |        | •         | O Info                                                                                         |
| Q           |    |      |      | Uur  |                  | Vak       | Docent | Vaklokaal | O Laatste aanmelding: 19-06-2017 13:00                                                         |
|             |    | H    |      | 1    | 08:00 -<br>08:45 | NEB1      | LUD    |           |                                                                                                |
| Ø           |    | E    |      | 2    | 08:55 -<br>09:40 | NEB1      | LUD    |           |                                                                                                |
|             |    | E    |      | 3    | 09:50 -<br>10:35 | BIV1      | NOB    |           | 回 Huidige berichten 》                                                                          |
|             |    | æ    |      | 4    | 10:45 -<br>11:30 | BIV1      | NOB    |           | ouderavonden plannen met WebUntis                                                              |
|             | ×  | E    |      | 5    | 11:40 -<br>12:25 | LatA<br>g | GUS    |           | Vanaf WebUntis 2018 kunnen ouders zich online aanmelden voor ouderavonden<br>en/of spreekuren. |
|             |    |      |      | 6    | 12:35 -<br>13:20 | LatA<br>g | GUS    |           |                                                                                                |
|             |    |      |      | 8    | 14:25 -<br>15:10 | ENB1      | ANT    |           |                                                                                                |
|             |    |      |      | 9    | 15:20 -<br>16:05 | WISB<br>1 | FRI    |           |                                                                                                |

Op het eerste gezicht vallen waarschijnlijk de nieuwe kleuren, de linker menubalk en de vormgeving van het dashboard op.

#### **1.2.1 Interactief dashboard**

Met de knop rechts bovenin het venster kan de grootte van de afzonderlijke delen en ook de ordening op de pagina naar hun eigen wens worden aangepast. Bijvoorbeeld kan de bovenstaande startpagina er ook als volgt uit zien:

|    | Untis                                         |    |         |        | $\square$     | •     | Afmelden (Ca | r) Webl   | Intis |
|----|-----------------------------------------------|----|---------|--------|---------------|-------|--------------|-----------|-------|
| 2  | Vandaag 22-06-2017                            |    |         |        |               |       |              |           | Ø     |
| 翻  | <b>O</b> Info                                 | Ĕ  | ) Lesr  | ooster |               |       |              | ÷         |       |
| Q  | O Laatste aanmelding: 19-06-2017 13:00        |    |         | Uur    |               | Vak   | Docent       | Vaklokaal |       |
| 8  |                                               | Ŀ. |         | 1      | 08:00 - 08:45 | NEB1  | LUD          |           |       |
| a. |                                               | Ŀ. |         | 2      | 08:55 - 09:40 | NEB1  | LUD          |           |       |
| P  | 💷 Huidige berichten <mark>እ</mark>            | Ŀ. |         | 3      | 09:50 - 10:35 | BIV1  | NOB          |           |       |
|    | ouderavonden plannen met WebUntis             | L. | <b></b> | 4      | 10:45 - 11:30 | BIV1  | NOB          |           |       |
|    | Vanaf WebUntis 2018 kunnen ouders zich online | Ŀ. | HT.     | 5      | 11:40 - 12:25 | LatAg | GUS          |           |       |
|    | aanmelden voor ouderavonden en/of spreekuren. | Ŀ. |         | 6      | 12:35 - 13:20 | LatAg | GUS          |           |       |
|    |                                               | Ŀ. |         | 8      | 14:25 - 15:10 | ENB1  | ANT          |           |       |
|    |                                               | 1  | H       | 9      | 15:20 - 16:05 | WISB1 | FRI          |           |       |

# Het aanpassen van de ordening van de afzonderlijke delen vindt plaats via versleping met de muis:

|    | 🕮 Huidige berichten እ                         |   |   |          | oster |               |       |        | ÷         |
|----|-----------------------------------------------|---|---|----------|-------|---------------|-------|--------|-----------|
| ou | deravonden plannen met WebUntis               |   |   |          | Uur   |               | Vak   | Docent | Vaklokaal |
| Va | Vanaf WebUntis 2018 kunnen ouders zich online |   |   |          | 1     | 08:00 - 08:45 | NEB1  | LUD    |           |
| aa | nmelden voor ouderavonden en/of spreekuren.   |   | L |          | 2     | 08:55 - 09:40 | NEB1  | LUD    |           |
|    |                                               |   | L |          | 3     | 09:50 - 10:35 | BIV1  | NOB    |           |
|    | 0 Info                                        |   |   | <b>H</b> | 4     | 10:45 - 11:30 | BIV1  | NOB    |           |
|    | O Laatste aanmelding: 19-06-2017 13:00        |   |   |          | 5     | 11:40 - 12:25 | LatAg | GUS    |           |
|    |                                               |   |   | <b>H</b> | 6     | 12:35 - 13:20 | LatAg | GUS    |           |
|    | -                                             | _ |   | <b>H</b> | 8     | 14:25 - 15:10 | ENB1  | ANT    |           |
|    |                                               |   | I |          | 9     | 15:20 - 16:05 | WISB1 | FRI    |           |

De grootte van een vensterdeel kan worden gewijzigd door versleping van de onderste rechterhoek met de muis.

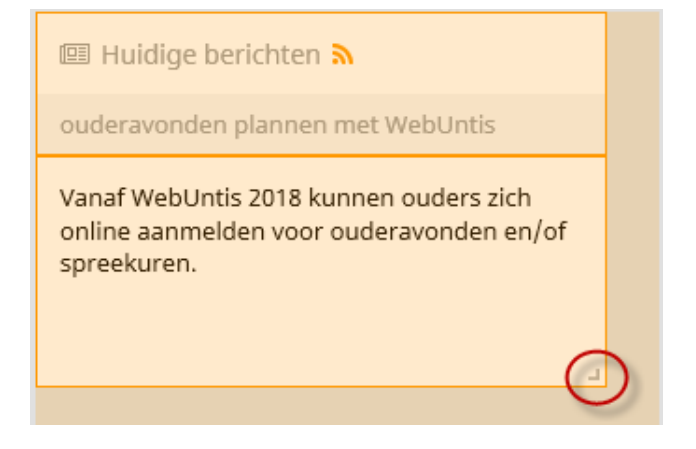

## 1.3 Rooster

Op de roosterpagina zijn een paar kleine wijzigingen te vinden, bijvoorbeeld de nieuwe vormgeving van de selectielijsten.

| 43       | Klassen | Leerl            | ingen       |                  |             |                  |             |                  |             |                   |             |                   | <           | Я) |
|----------|---------|------------------|-------------|------------------|-------------|------------------|-------------|------------------|-------------|-------------------|-------------|-------------------|-------------|----|
| <b>#</b> | Car     |                  | •           | 4 7              | 2-06-2012   | ,                | <b>_</b>    |                  |             |                   |             |                   | A 6         |    |
| ð        | Cui     |                  |             | • •              | .2 00 2011  |                  |             |                  |             |                   |             |                   |             |    |
|          |         | <b>ma.</b> 1     | 9-06        | <b>di.</b> 2     | D-06        | <b>WO.</b> 2     | 1-06        | <b>do.</b> 2     | 2-06        | <b>vr.</b> 23     | 3-06        | <b>za.</b> 24     | 1-06        |    |
| )        | 08:00   | 10a, 10b<br>GSB1 | LUD<br>L3a  |                  |             | 10a, 10b<br>FIL  | LUD<br>Lok8 | 10a<br>NEB1      | LUD<br>L1a  | 10a, 10b<br>SKB1  | IDA<br>LNA1 | 10a, 10b<br>LOJB2 | GUS<br>G2   | ^  |
|          | 08:55   | 10a<br>LatAg     | GUS<br>Lok7 |                  |             | 10a, 10b<br>GSB1 | LUD<br>L3a  | 10a<br>NEB1      | LUD<br>L1a  | 10a<br>WISB1      | FRI<br>L3a  | 10a<br>LatAg      | GUS<br>Lok7 |    |
|          | 09:50   | 10a, 10b<br>AKV  | CAE<br>Lok6 | 10a, 11b<br>BIV1 | NOB<br>L1a0 | 10a, 10b<br>AKV  | CAE<br>Lok6 | 10a, 11b<br>BIV1 | NOB<br>L1a0 | 10a, 10b<br>AKV   | CAE<br>Lok6 | 10a, 11b<br>BIV1  | NOB<br>L1a0 |    |
|          | 10:45   | 10a, 10b<br>AKV  | CAE<br>Lok6 | 10a, 11b<br>BIV1 | NOB<br>L1a0 | 10a, 10b<br>AKV  | CAE<br>Lok6 | 10a, 11b<br>BIV1 | NOB<br>L1a0 | 10a, 10b<br>AKV   | CAE<br>Lok6 | 10a, 11b<br>BIV1  | NOB<br>L1a0 |    |
|          | 11:40   | 10a<br>NEB1      | LUD<br>L1a  | 10a, 11a<br>ENB1 | ANT<br>Lok8 | 10a, 11a<br>ENB1 | ANT<br>Lok8 | 10a<br>LatAg     | GUS<br>Lok7 |                   |             | 10a, 10b<br>FIL   | LUD<br>Lok8 |    |
|          | 12:35   | 10a<br>NEB1      | LUD<br>L1a  | 10a<br>WISB1     | FRI<br>L3a  | 10a, 10b<br>SKB1 | IDA<br>LNA1 | 10a<br>LatAg     | GUS<br>Lok7 | 10a, 10b<br>LOJB2 | GUS<br>G2   |                   |             |    |

## 1.4 Spreekuren

Ook de vormgeving van de spreekuren is gewijzigd. Met de nieuwe module Ouderavond/Spreekuren kunnen leerlingen/ouders zich ook direct inschrijven voor een spreekuur (zolang de rechten zijn geactiveerd).

| ŝ | Spreekuren    |               |               |               |          |                |   |     | Ø)         |
|---|---------------|---------------|---------------|---------------|----------|----------------|---|-----|------------|
| 鍿 | Klas          | -             | ← 19-         | 06-2017       | ÷        |                | A |     | <b>CSU</b> |
| Q |               |               | •             |               |          |                | U |     |            |
|   | Docentes/Doc  | Datum         | Tijdbereik    | E-mailadres   | ;        | Telefoonnummer |   |     |            |
| ~ | Anton Clara   | do., 22-06-20 | 13:30 - 14:   | :1 emailber@s | chool.nl | 0123-456789    |   | Ins | chrijven   |
| Ø | Caesar Julius | do., 22-06-20 | 1 13:30 - 14: | :1 emailcae@s | chool.nl | 0123-567890    |   | Ċ   | 2          |

## 1.5 Klassenboek

In WebUntis 2018 hebben leerlingen de beschikking over een eigen klassenboek pagina.

Ook hier hebben de gebruikers dankzij het interactieve dashboard een maximale flexibiliteit. Zo kunnen de verschillende paginadelen worden verschoven en de grootte worden aangepast. Op deze pagina zien leerlingen (en ouders) zeer snel welke actuele gebeurtenissen in het klassenboek voorkomen. Zo worden bijvoorbeeld de komende tentamens, de actuele klassendiensten, openstaande absenties of ook het huiswerk getoond.

Per pagina onderdeel is het tevens mogelijk met het pijltje in de rechterbovenhoek verdere

details te tonen. Zo is het bijvoorbeeld mogelijk om met deze button de klassendiensten van de komende week te tonen of de weergave van tentamens uit te breiden.

| æ | Mijn geg   | evens                       |            |            |           |                |             |             |                         |               |         | Ø      |
|---|------------|-----------------------------|------------|------------|-----------|----------------|-------------|-------------|-------------------------|---------------|---------|--------|
| 雦 | 🛤 Open     | afwezigheden                |            |            | Actu      | ueel lesjaar 🔶 | 🚔 Klasse    | ndiensten   |                         | A             | tuele v | veek 🔶 |
| Q | In het ver | leden                       |            |            |           |                | Klassenvo   | ertegenwoor | diger                   |               |         |        |
| 8 | 22-06-201  | I7 10:45<br>ezigheid melden | 22-06-2013 | 7 12:25    |           | ortho          |             |             | 0                       |               |         |        |
| Ø | _          |                             |            |            |           |                |             |             | Giosue<br>05-09 - 27-08 |               |         |        |
| * | 🏚 Vrijste  | llingen                     |            | Va         | anaf de a | ictuele dag 🔶  | # Huisw     | erk         |                         | Eine Woche in | die Zuk | unft 🔶 |
|   | 28-06      | 16-07                       | Iedere da  | 9          |           | ENB1           | vandaag     |             |                         |               |         |        |
|   | ante 🖉     | keningen                    |            |            | Actu      | ele maand 🔶    | AKV         | BER         | Huiswerk AKV            |               |         |        |
|   | 545        | 10                          |            | Louko camo | oworkin   |                | SKB1        | BER         | Huiswerk SK             | C             |         |        |
|   | 10a        | 06 13:04                    | BER        | leerlingen | IIWerkii  | ig van alle    | Vr 30-06-20 | 017         |                         |               |         |        |
|   |            |                             |            |            |           |                | AKV         | BER         | Huiswerk 30-6           | C             | ) .     |        |
|   |            |                             |            |            |           |                | 🖌 Tentar    | nens        |                         | Eine Woche in | die Zuk | unft 🔶 |
|   |            |                             |            |            |           |                |             |             | Alle tentamens          | 5             |         |        |

## 1.6 Inschrijven voor cursussen

Met de module Student kunnen leerlingen zich online inschrijven voor cursussen. De bijbehorende knop in de menubalk toont in WebUntis 2018 bijvoorbeeld de onderstaande inhoud.

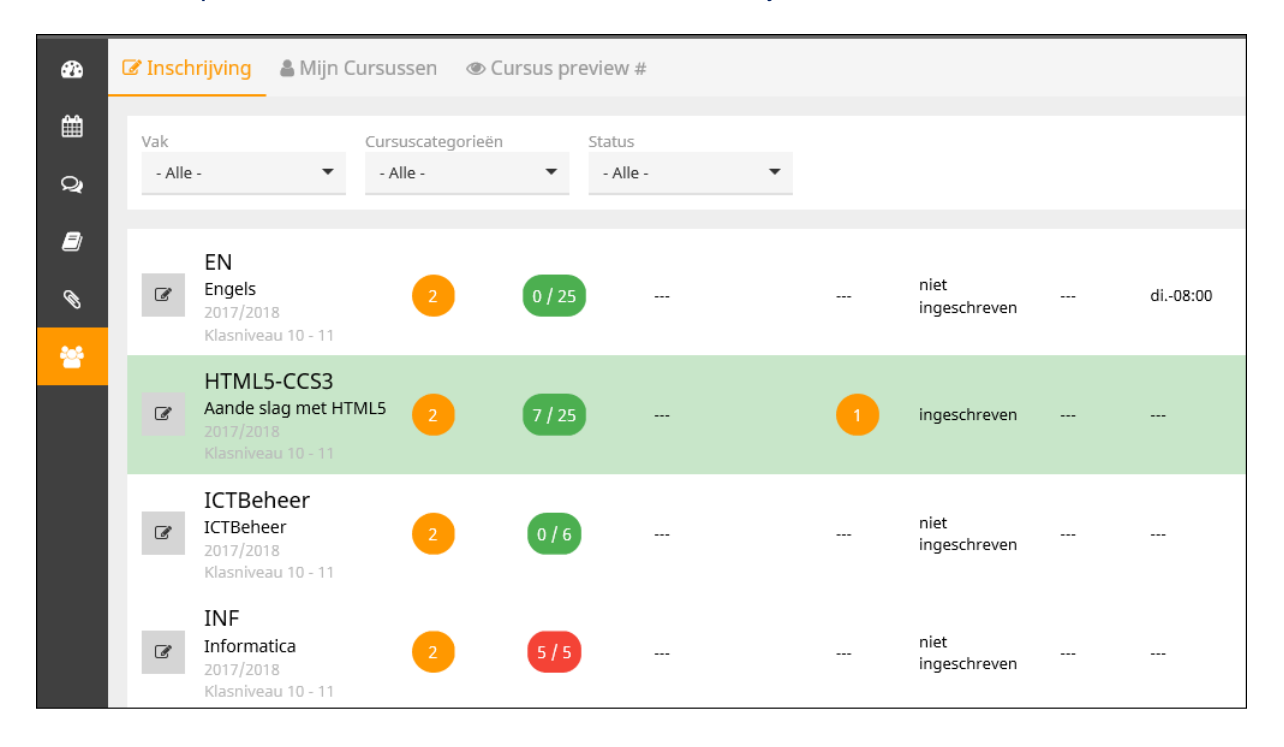

## 2 WebUntis basispakket

## 2.1 Algemeen

### 2.1.1 SAML-Optie

De optie 'SSO Provider' vindt u vanaf versie 2018 niet meer onder 'Administratie | Instellingen', maar onder 'Administratie | Integratie | SAML'.

| Integratie                                        |                         |                       |                         |                         |
|---------------------------------------------------|-------------------------|-----------------------|-------------------------|-------------------------|
| Untis SAML I                                      | .DAP Office365 Sokrates | Smartschool           |                         |                         |
| Algemene instellingen                             |                         |                       |                         |                         |
| SSO F                                             | rovider                 |                       |                         |                         |
| SAML mail a                                       | ttribuut                |                       |                         |                         |
| SAML gebruikersgroep a                            | ttribuut                |                       |                         |                         |
| Mail bij iedere aan<br>ove                        | nelding<br>nemen        |                       |                         |                         |
| Gebruiker automatisch aar                         | maken                   |                       |                         |                         |
| Aanmelden van niet te ident<br>gebruikers niet to | ficeren 📃<br>estaan     |                       |                         |                         |
| Docent / leerling iden                            | tificatie Attribuut 🗸   |                       |                         |                         |
| SAML persoonsidentificatie a                      | ttribuut                |                       |                         |                         |
| Persoonsgebonden inste                            | lingen#                 |                       |                         |                         |
| Docent                                            |                         | Leerling              | Gemachtigd persoon      | individueel             |
| Koppelen aan                                      |                         |                       |                         |                         |
| Persoonsidentificatie Een a                       | ttribuut 🗸              | Een attribuut         | ~                       |                         |
| SAML ID attribuut                                 |                         |                       |                         |                         |
| WebUntis ID veld                                  |                         |                       |                         |                         |
| Numerieke 🔄<br>vergelijking                       |                         |                       |                         |                         |
| Hoofd-/ kleine letters  regeren                   |                         | $\checkmark$          |                         |                         |
| Standaard <sele<br>gebruikersgroep</sele<br>      | ctie> 🗸                 | <selectie></selectie> | <selectie> V</selectie> | <selectie> V</selectie> |

## 2.2 Rechten

### 2.2.1 Beperking tijdbereik bij lessenweergave

De beperkingen voor de roosterweergave, die kunnen worden ingesteld onder 'Administratie | Gebruikersgroepen | Bewerken (pen-symbool)' zijn vanaf WebUntis 2018 niet alleen meer geldig voor de weergave van de roosters, maar ook voor het weergeven van het tijdbereik van lessen onder 'Les | Mijn lessen | Datumbereik'.

| Gebruikersgroep Docenten            |                                    |
|-------------------------------------|------------------------------------|
|                                     |                                    |
| Afkorting                           |                                    |
| Docenten                            |                                    |
| Doomon                              |                                    |
| Wachtwoordprofiel                   | Autorisatie                        |
| user 🗸                              | normaal 🗸                          |
|                                     |                                    |
| Boekingsprofiel                     |                                    |
| - Standaard - 🗸                     |                                    |
|                                     |                                    |
| Max. aantal open boekingen          | Max. aantal dagen vooruit boeken   |
| 0                                   |                                    |
| Rooster tot [datum] in het verleden | Rooster tot [datum] in de toekomst |
| -                                   | -                                  |
| Rooster tot [weken] in het verleden | Rooster tot [weken] in de toekomst |
|                                     | 2                                  |
| Rooster tot [dagen] in het verleden | Rooster tot [dagen] in de toekomst |
|                                     |                                    |
|                                     |                                    |

### 2.2.2 Foto van leerling

Het is in WebUntis 2018 voor leerlingen toegestaan om hun eigen foto te wijzigen. De benodigde autorisatie is gekoppeld aan het recht 'Contactgegevens' van de gebruikersgroep.

| Untis NL BV<br>Testlicence S | elfhosting      |             |                          | Afmelden (Car)         | WebUntis |
|------------------------------|-----------------|-------------|--------------------------|------------------------|----------|
| Algemeen                     | Contactgegevens | Freigaben   |                          |                        |          |
|                              |                 |             |                          |                        | ^        |
|                              |                 | 60          |                          |                        |          |
|                              |                 | 1 A         | met klik er<br>de foto w | op kun je<br>vijzigen. |          |
|                              |                 |             |                          |                        |          |
|                              |                 | Foto wissen |                          |                        |          |
| 🖂 E-mailadr                  | res             |             |                          |                        |          |
| mijnemail                    | @thuis.nl       |             |                          |                        |          |
| 📞 Telefoonr                  | nummer          | D Mobie     | ele tel.                 |                        |          |
|                              |                 | 06-12       | 345678                   |                        | ×        |
| 🔓 Faxnumn                    | ner             |             |                          |                        |          |
|                              |                 |             |                          |                        | *        |

Deze foto wordt dan direct bijvoorbeeld bij de basisgegevens en in het klassenboek getoond.

## 2.3 Vormgeving & weergave

### 2.3.1 Berichten met prioriteit

Interne berichten kunnen nu met een prioriteit (normaal, hoog) worden verzonden om bij de ontvanger naar voren te halen.

| Nieuw bericht                                                                                          |   |                                                                                                    |     |                                                                  |      |
|----------------------------------------------------------------------------------------------------|---|----------------------------------------------------------------------------------------------------|-----|------------------------------------------------------------------|------|
| Ontvanger (3)<br><i>Distributielijst</i><br>Newton Isac (NEW)<br>Nobel Alfred (NOB)<br>Ida Maria (IDA) | • | Gebruikers<br>Zoeken<br>Andersen Hans Christian (AND)<br>Anton Jozef (ANT)<br>Anton Clara (BER)<br>Anton Clara (admin)<br>Caesar Julius (CAE)<br>Callas Maria (CAL)<br>Carroll Giosue (Car)<br>Dora Christine (DOR)<br>Emil Franz (EMI) | < > | Afdeling 10a Gebruikersgroep Koppelen aan Kalles selecteren Hers | stel |
| Prioriteit<br>normaal ×<br>hoog<br>normaal<br>Bencht                                                   | • |                                                                                                    |     |                                                                  |      |

Om de gebruikers deze mogelijkheid van selectie te geven, moet de optie bij de details van de gebruikersgroep worden aangevinkt.

| Gebruikersgroep Docenten                                         |                                                                     |
|------------------------------------------------------------------|---------------------------------------------------------------------|
| Afkorting<br>Docenten ×<br>Wachtwoordprofiel<br>User V           | Autorisatie                                                         |
| Boekingsprofiel<br>- Standaard - 🗸                               |                                                                     |
| Max. aantal open boekingen 0 Rooster tot [datum] in het verleden | Max. aantal dagen vooruit boeken Rooster tot [datum] in de toekomst |
| Rooster tot [weken] in het verleden                              | Rooster tot [weken] in de toekomst                                  |
| Rooster tot [dagen] in het verleden                              | Rooster tot [dagen] in de toekomst                                  |
| Mag tentamenlokaal wijzigen                                      |                                                                     |
| Docentinfo in Webservices-roosteraanvragen toestaan              |                                                                     |
| Personenlijst opvragen via WebService toestaan                   |                                                                     |
| Mag bericht als belangrijk kenmerken                             |                                                                     |

## 2.3.2 Kleur op pagina Vandaag

Op de pagina vandaag vinden docenten nu dezelfde kleuren als onder 'Les | Mijn Lessen'.

| Mijn volgende les |       |     |       |       |               |        |       |           |              |             |          |          |  |
|-------------------|-------|-----|-------|-------|---------------|--------|-------|-----------|--------------|-------------|----------|----------|--|
| Selectie          | Soort | Uur | Van   | T/m   | Klas          | Docent | Vak   | Vaklokaal |              | Klassenboek | Leerstof | Huiswerk |  |
|                   |       | 5   | 11:40 | 12:25 | 10a           | BER    | BIB1  | Lok9      | 💿 🛛 👬 Ҙ 🗙 🚱  |             | <b>a</b> | Ť        |  |
|                   |       | 6   | 12:35 | 13:20 | 10a, 11a, 11b | BER    | LOJB1 | G2        | o 🛛 👬 🤪 🗙 🚱  |             | <b>E</b> |          |  |
|                   |       | 7   | 13:30 | 14:15 |               | BER    |       |           | ◎ # <i>-</i> |             |          |          |  |
|                   |       | 10  | 16:15 | 17:00 | 10a           | BER    |       |           | ◎ 🛛 # 🌮 × 🗞  |             | 2        | é        |  |

In het bovenstaande voorbeeld worden de standaardkleuren getoond. Zou u in WebUntis andere kleuren instellen, dan worden deze ook hier weergegeven.

#### 2.3.3 Alleen actieve gebruikers tonen

Onder 'Administratie | Gebruikers' vindt u de extra optie 'Actieve gebruikers', waarmee u alleen de actieve gebruikers kunt weergeven. Deze optie toont alleen die gebruikers, waarbij de afloopdatum nog niet is bereikt.

| (                      | Gebruik | ers |       |           |           |             |               |             |              |             |      |            |                      |
|------------------------|---------|-----|-------|-----------|-----------|-------------|---------------|-------------|--------------|-------------|------|------------|----------------------|
| Gebruikersgroep -Alle- |         |     | -Alle | -         | Zoeke     | n (         | Start zoeken  | 🗹 Actieve g | ebruikers    | ]           |      |            |                      |
|                        |         |     |       | Gebruiker | Groep     | E-mailadres | Doc./leerling | Afdeling    | Actief       | Geblokkeerd | Taal | Max. boek. | Laatste aanmelding   |
|                        |         | P   | × 🛛   | Addams    | Studenten |             | Addams        |             | $\checkmark$ |             | nl   | 0          | 15-mei-2017 18:13:59 |
|                        |         | P   | × 🛛   | AND       | Docenten  |             | Andersen      |             | $\checkmark$ |             | nl   | 0          | 22-jun-2017 15:39:30 |
|                        |         | P   | 🗙 🔟   | Angell    | Studenten |             | Angell        |             | ~            |             | nl   | 0          | 4-mei-2017 16:54:06  |
|                        |         | P   | × 🖪   | ANT       | Docenten  |             | Anton         |             | $\checkmark$ |             | nl   | 0          |                      |
|                        |         | P   | × 🛛   | ARI       | Docenten  |             | Aristoteles   |             | ~            |             | nl   | 0          |                      |

Voorbeeld: staat onder 'Basisgegevens | Leerlingen' bij een leerling een reeds bereikte afloopdatum, dan wordt deze leerling in de gebruikerslijst niet meer getoond.

### 2.3.4 Lokaalcapaciteit in lokalenrooster

In het individuele lokaalrooster (onder Rooster | Lokalen) kan de capaciteit van het lokaal worden getoond. Hiervoor moet in het roosterprofiel onder 'Administratie | Weergave instellingen | Roosters' de optie 'Lokaalcapaciteit tonen' zijn aangevinkt.

Uiteraard is het wel belang, dat de capaciteit bij de basisgegevens van het lokaal is ingevoerd.

| Vaklokaal Klaslokaal 1a (L1a)                                           |                                                                                                    |                                                                        |
|-------------------------------------------------------------------------|----------------------------------------------------------------------------------------------------|------------------------------------------------------------------------|
| Afkorting<br>L1a × ✓ Actief<br>Volledige naam<br>Klaslokaal 1a<br>Alias | Gebouw       Selectie>       Afdeling <selectie>       Soort lokaal       <selectie></selectie></selectie> | Capaciteit<br>32<br>Capaciteit voor tentamens<br>0<br>Oppervlakte<br>0 |

#### 2.3.5 Monitorprofielen

Voor het weergeven van vervangingen in het monitorsysteem (Administratie | Monitorprofielen | Vervangingen) zijn een aantal opties toegevoegd.

#### **Uitval tonen**

Voor een weergave, die bijvoorbeeld voor de docentenkamer op docent is gegroepeerd, is het misschien niet nodig de uitval te tonen, daar de betreffende personen dit waarschijnlijk zelf wel weten. In zo'n geval kan de optie 'Uitval tonen' gedeactiveerd worden.

#### Activiteiten tonen

Met deze optie activeert u de weergave van activiteiten op de vervangingenmonitor.

| Nieuw vervangingsprofiel                                |                                                                                             |
|---------------------------------------------------------|---------------------------------------------------------------------------------------------|
|                                                         |                                                                                             |
| Naam                                                    | Docentenkamer ×                                                                             |
| Getoonde kolommen                                       | 🖌 Uur 🖌 Tijd 🖌 Klassen 🗌 Leerlingengroep 🖌 Vak 🖌 Lokalen 🖌 Docent 🖌 Info 🖌 Vervangingstekst |
| Blokuren samenvoegen                                    |                                                                                             |
| Uitval doorstrepen                                      | $\checkmark$                                                                                |
| Afwezige docenten doorstrepen                           |                                                                                             |
| Alleen toekomstige wijzigingen tonen                    |                                                                                             |
| Pauzetoezichten tonen                                   |                                                                                             |
| Uitval bij vervanging niet tonen                        |                                                                                             |
| Bij vervangende docent tonen                            |                                                                                             |
| Uitval tonen                                            |                                                                                             |
| Uitvallende uren tonen                                  |                                                                                             |
| Activiteiten tonen                                      |                                                                                             |
| Deze activiteitsoorten niet tonen                       | Dienst<br>Spreekuur                                                                         |
| Vervangingen in de komende dagen<br>tonen vanaf (HH:MM) | 00:00                                                                                       |

#### Activiteitsoort niet weergeven

Met deze nieuwe optie kunt u bepalen welke activiteitensoorten niet moeten worden getoond.

#### Kleur van vervangingssoort tonen

Hiermee kunt u de kleuren van de verschillende soorten vervangingen (uitval, vervanging, tentamen, lokaalvervanging,..) op de monitor weergeven volgens de ingestelde kleuren onder 'Administratie | Weergave instellingen | Kleuren'.

| Kopregel                                         |                                         |                    |            |  |  |  |  |  |  |  |  |
|--------------------------------------------------|-----------------------------------------|--------------------|------------|--|--|--|--|--|--|--|--|
| Opschrift                                        |                                         | (Standaard: 'Verva | ingingen') |  |  |  |  |  |  |  |  |
| Berichten van de dag tonen                       |                                         |                    |            |  |  |  |  |  |  |  |  |
| Geblokkeerde lokalen tonen                       |                                         |                    |            |  |  |  |  |  |  |  |  |
| Afwezige elementen tonen                         | Klas Doce                               | nt                 |            |  |  |  |  |  |  |  |  |
| Betrokken elementen tonen                        | Klas Doce                               | nt                 |            |  |  |  |  |  |  |  |  |
| Docenten met activiteit als absent<br>behandelen |                                         |                    |            |  |  |  |  |  |  |  |  |
| Uur i.p.v. tijdstip                              |                                         |                    |            |  |  |  |  |  |  |  |  |
| Vrije uren samenvoegen                           |                                         |                    |            |  |  |  |  |  |  |  |  |
| Banner<br>Banner met dagbericht tonen            | Banner Magbericht tonen                 |                    |            |  |  |  |  |  |  |  |  |
| Lettergrootte                                    | 16                                      |                    |            |  |  |  |  |  |  |  |  |
| Kleuren van soorten vervangingen tonen           |                                         |                    |            |  |  |  |  |  |  |  |  |
| Titel                                            | ff9900 x -                              | #ffffff x -        |            |  |  |  |  |  |  |  |  |
| Regels oneven #                                  | 000000 -                                | #daecf8 🗙 👻        |            |  |  |  |  |  |  |  |  |
| Regels even #                                    | • • • • • • • • • • • • • • • • • • • • | #f2f7fb 🗙 💌        |            |  |  |  |  |  |  |  |  |
| Groepen oneven #                                 | • • • • • • • • • • • • • • • • • • • • | #5b9df4 🛛 🗙 👻      |            |  |  |  |  |  |  |  |  |
| Groepen even #                                   | • • • • • • • • • • • • • • • • • • • • | #a3c9fa 🗙 👻        |            |  |  |  |  |  |  |  |  |
| Standaardkleuren                                 |                                         |                    |            |  |  |  |  |  |  |  |  |

#### Vrije uren samenvoegen

Met deze optie kunt u meerdere vrije uren samenvoegen om een weergave van losse uren te verhinderen. Bijvoorbeeld: alle lessen vervallen door een examenbeoordelingen. Deze uitval wordt niet vervangen en kan zo met een enkele regel worden weergegeven.

Uren, die in Untis met de module Dagroosterbeheer in de Kalender als lesvrij zijn gekenmerkt, werden in het monitorsysteem aangeduid met 'vrij uur'. Nu kunnen ook deze regels worden samengevoegd.

## 2.4 Tentamenblokkades

Bij het aanmaken van tentamenblokkades via 'Administratie | Tentamenblokkades' wordt in WebUntis 2018 gecontroleerd of er reeds tentamens in het ingevoerde tijdbereik zijn gepland.

Is dit het geval, dan wordt In hetzelfde venster een lijst met conflicten getoond, die direct bewerkt kan worden.

| Nieuwe tentamenblokkade              |         |      |       |      |             |      |      |
|--------------------------------------|---------|------|-------|------|-------------|------|------|
| Klassen Soort tentar                 | nen     |      |       |      |             |      |      |
| Alle klassen     Image: Contential   | imens V | Bots | ingen |      |             |      |      |
| Van T/m<br>21-06-2017 v 21-06-2017 v |         |      | Soort | Naam | Datum       | Van  | T/m  |
| Begintijd Eindtijd                   |         |      | ST    | INF  | 21-jun-2017 | 8:00 | 8:45 |
| 00:00 💌 23:59 💌                      |         |      | ST    | NE   | 21-jun-2017 | 8:55 | 9:40 |
| Continu                              |         |      |       |      |             |      |      |
| Weekdag                              |         |      |       |      |             |      |      |
| ledere dag ✓                         |         |      |       |      |             |      |      |
| Tekst                                |         |      |       |      |             |      |      |
|                                      |         |      |       |      |             |      |      |
|                                      |         |      |       |      |             |      |      |
| Conflict                             |         |      |       |      |             |      |      |
| Opslaan Opslaan & Nieuw Afbreken     |         |      |       |      |             |      |      |

## 2.5 Tentamenkalender

Vanaf WebUntis 2018 vindt u onder 'Les | Tentamens | Tentamenplanning' een aparte kalender voor het beheer van tentamens. Met de autorisatie 'Tentamens' kunnen docenten zo overzichtelijk hun tentamens beheren.

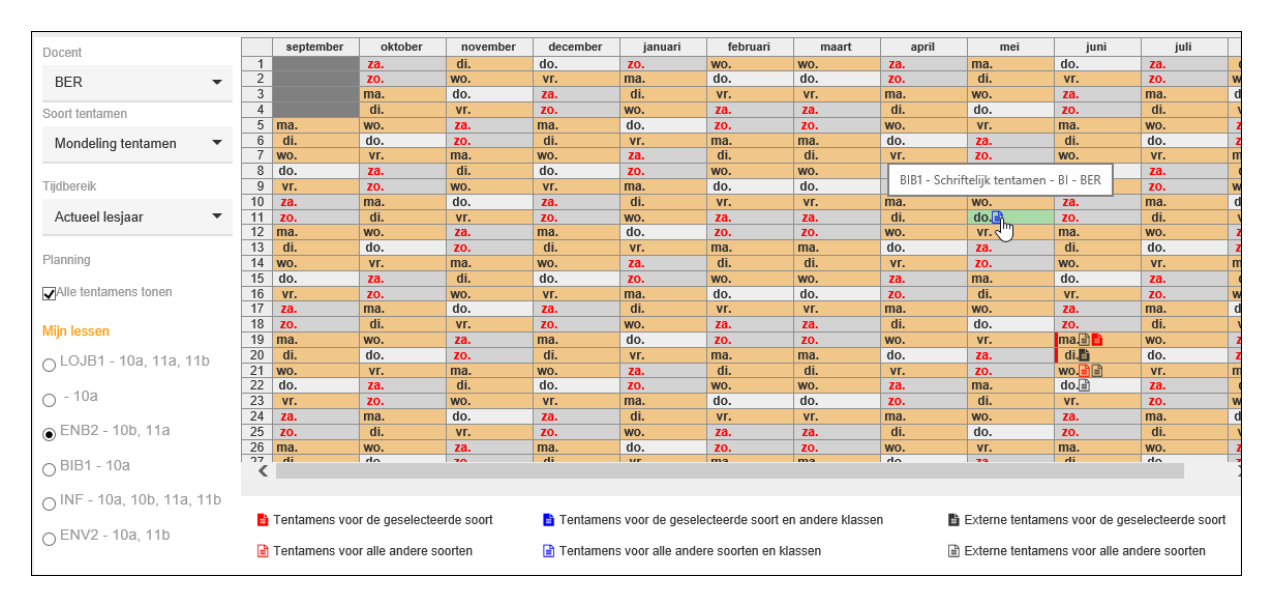

In dit venster kunnen docenten in een eigen overzicht hun tentamens invoeren en gelijktijdig inzien welke tentamens op welke dagen zijn gepland. De tooltip geeft meer informatie over het betreffende tentamen.

#### Verklaring van kleurgebruik:

- Lichtblauw: feestdag
- Donkergrijs: vakantie
- Wit: geselecteerde les vindt op deze dag niet plaats
- Oranje: geselecteerde les vindt op deze dag wel plaats

#### Verklaring van symbolen:

- Hiermee worden de tentamens van de docenten weergegeven, die dezelfde tentamensoort als geselecteerde soort bevatten voor de actueel geselecteerde klas(sen). In het voorbeeld is dit een mondeling tentamen ENB2 voor 11a en 10b.
- Kenmerkt de tentamens van de docent, die niet hetzelfde soort tentamen zijn als de geselecteerde soort voor de actueel geselecteerde klas(sen).
- Alle tentamens van de docent met dezelfde tentamensoort als de geselecteerde, maar niet voor de geselecteerde klas(sen).
- Alle tentamens van de docent met een andere tentamensoort als de geselecteerde en niet voor de geselecteerde klas(sen).
- Alle tentamens, die niet door de docent worden bijgewoond, maar wel de geselecteerde tentamensoort hebben voor de geselecteerde klas(sen).
- Alle tentamens, die niet door de docent worden bijgewoond, niet de geselecteerde tentamensoort hebben en ook niet plaatsvinden voor de geselecteerde klas(sen).

Met een klik op een dag kan een nieuw tentamen worden toegevoegd. Bevat de dag al tentamens, dan wordt daaraan voorafgaande eerst nog een overzichtje van de al ingevoerde tentamens getoond.

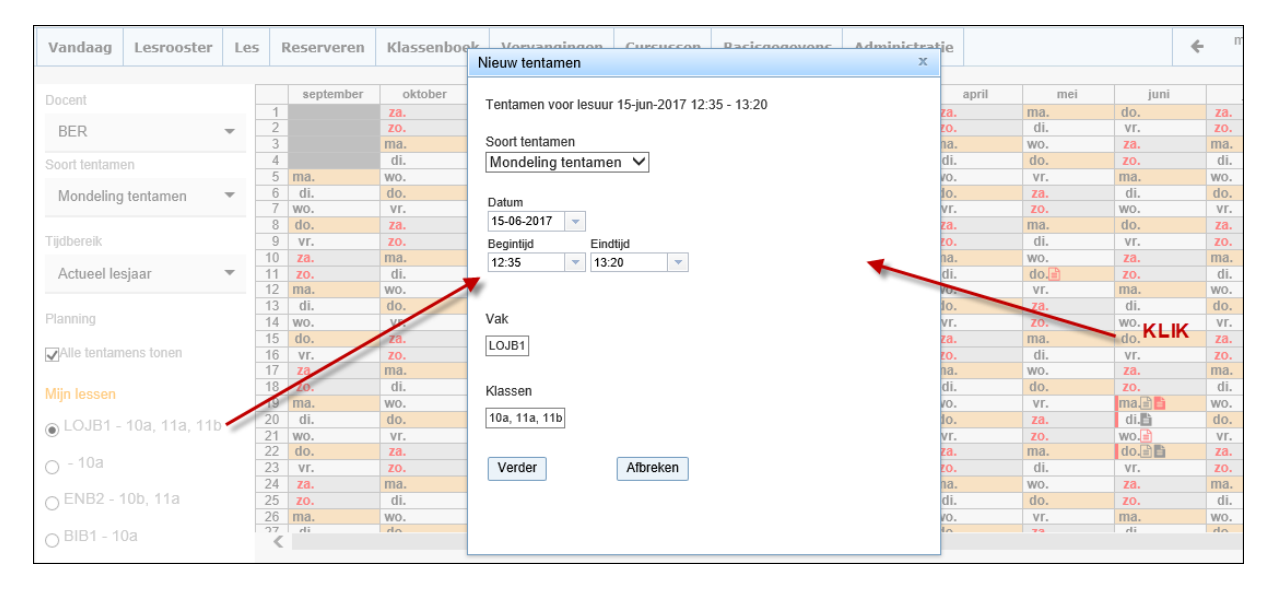

# 3 WebUntis Klassenboek

## 3.1 Klassenboekinvoer

In WebUntis 2018 kunnen leerlingen ook de klassenboekinvoer zien, die voor de hele klas en niet alleen voor de betreffende leerling is ingevoerd.

## 3.2 Nieuwe Werklijst

Om een lijst te maken met de informatie van afwezigheden, leerstofinvoer en huiswerk moest tot nu toe drie verschillende lijsten worden uitgevoerd en worden samengevoegd.

Nu kan via 'Les | Mijn lessen | icoon Lijsten' of 'Lessen klassen | icoon Lijsten' de nieuwe lijst 'Werklijst' worden uitgevoerd in pdf-, csv- en Excel-formaat met al deze informatie.

| Lesuren     |       | 4      | 3:00                             |                                                                                             |                                                          |
|-------------|-------|--------|----------------------------------|---------------------------------------------------------------------------------------------|----------------------------------------------------------|
| Datum       | Uur   | Docent | Leerstof                         | Huiswerk                                                                                    | Afw. leerlingen                                          |
| 19-jun-2017 | 5     | LUD    |                                  |                                                                                             | Prudhomme Sully<br>Mommsen Theodor<br>Sienkiewicz Henryk |
| 19-jun-2017 | 6     | LUD    | Theorieboek<br>Hoofdstuk 2a + 1a |                                                                                             | Prudhomme Sully<br>Mommsen Theodor                       |
| 22-jun-2017 | 1 - 2 | LUD    |                                  | Hoofdstuk 1a, opdracht 5-12<br>(Vanaf 19-6-17)<br>verslag praktijkopdr. (Vanaf 19-<br>6-17) |                                                          |

## 3.3 Geboortedatum

Docenten zien voortaan in het klassenboek met een symbooltje dat iemand jarig is. Het symbool wordt rechts naast de details van de leerling getoond en met een klik op 'i' wordt ook de geboortedatum getoond.

| Klassenboek voor lessen 22-jun-2017 8:00 - 8 | :45 🔇 🔇 🔇             |                    |
|----------------------------------------------|-----------------------|--------------------|
| 🔺 Les                                        |                       |                    |
| Klas 10a<br>Docent LUD<br>Vak NEB1           |                       |                    |
| Leerlingen van de les (9)                    |                       |                    |
| Carroll Giosue                               | Mistral Frederic      | Prudhomme Sully    |
| Carroll Giosue (10a)     Geboortedatum:    ✓ | ☐ Mommsen Theodor     | Sienkiewicz Henryk |
| afwezig Afwezigheden controleren             | Waarderingen invoeren | Bericht sturen 💌   |

## 4 WebUntis Reserveringen

## 4.1 Boeking opmerking

Onder 'Reserveren | Mijn boekingen resp. Boekingen' vindt u in WebUntis 2018 een nieuwe kolom Opmerking. De eerste kolom Tekst wordt getoond in het rooster en het monitorsysteem. De twee kolom Opmerking is alleen informatief voor de gebruiker.

| Alle bo   | Alle boekingen           |       |          |              |           |     |                 |       |       |               |           |           |            |           |        |                         |          |
|-----------|--------------------------|-------|----------|--------------|-----------|-----|-----------------|-------|-------|---------------|-----------|-----------|------------|-----------|--------|-------------------------|----------|
| 19-jun-20 | 9-jun-2017 - 25-jun-2017 |       |          |              |           |     |                 |       |       |               |           |           |            |           |        |                         |          |
| Zoeken    |                          | Star  | t zoeker | r            |           |     |                 |       |       |               |           |           |            |           |        |                         |          |
| Selectie  |                          | Soort | Status   | Soort        | Vaklokaal | Dag | Datum           | Van   | T/m   | Periodiciteit | Opmerking | Opmerking | Leerlinger | Gebruiker | Export | Ingevoerd op            | Boeking  |
|           | / 🕓<br>×                 |       | <        | Les          | G2        | do  | 22-jun-<br>2017 | 17:59 | 18:19 | eenmalig      | XXXX      | sdfgsdfg  | 28 🧕       | admin     |        | 22-jun-2017<br>17:59:30 | Z        |
|           | / 🕓<br>×                 |       | <        | Les          | L1a0      | do  | 22-jun-<br>2017 | 16:15 | 17:00 | eenmalig      |           |           | 28 🧟       | admin     |        | 22-jun-2017<br>15:52:01 | <u>6</u> |
|           | / 🗵<br>×                 |       | <        | Spreekuur    | L1a2      | do  | 22-jun-<br>2017 | 13:30 | 14:15 | eenmalig      |           |           | 28 🧕       | admin     |        | 22-jun-2017<br>12:51:27 | <u>5</u> |
|           | 2 🗵<br>X                 |       | <        | Spreekuur    | L1a0      | do  | 22-jun-<br>2017 | 13:30 | 14:15 | eenmalig      |           |           | 28 🧟       | admin     |        | 22-jun-2017<br>12:46:41 | <u>4</u> |
|           | / 🗵<br>×                 |       | ?        | Les          | L1a0      | ma  | 19-jun-<br>2017 | 13:30 | 14:15 | eenmalig      | test      |           | 28 🧕       | Car       |        | 19-jun-2017<br>12:57:37 | <u>3</u> |
| 5 Elomor  | ton anuonde              |       | 10000    | llo Elomonto | n 1       |     |                 |       |       |               |           |           |            |           |        |                         |          |